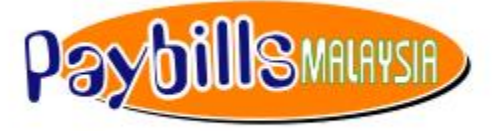

powered by PaymentGalaxy ®

# PayBillsMalaysia User Guide

Version 2.0

The information contained in this Document is strictly confidential and shall not be disclosed or used by any third party without the prior written consent from SiliconNet Technologies Sdn. Bhd. (394813-H).

# **Table of Contents**

| 2  |
|----|
| 2  |
| 3  |
| 4  |
| 4  |
| 4  |
| 5  |
| 7  |
| 8  |
| 9  |
| 13 |
| 16 |
| 16 |
| 17 |
| 18 |
| 19 |
| 20 |
| 21 |
|    |

# 1. PayBillsMalaysia Overview

#### 1.1 Features in PayBillsMalaysia

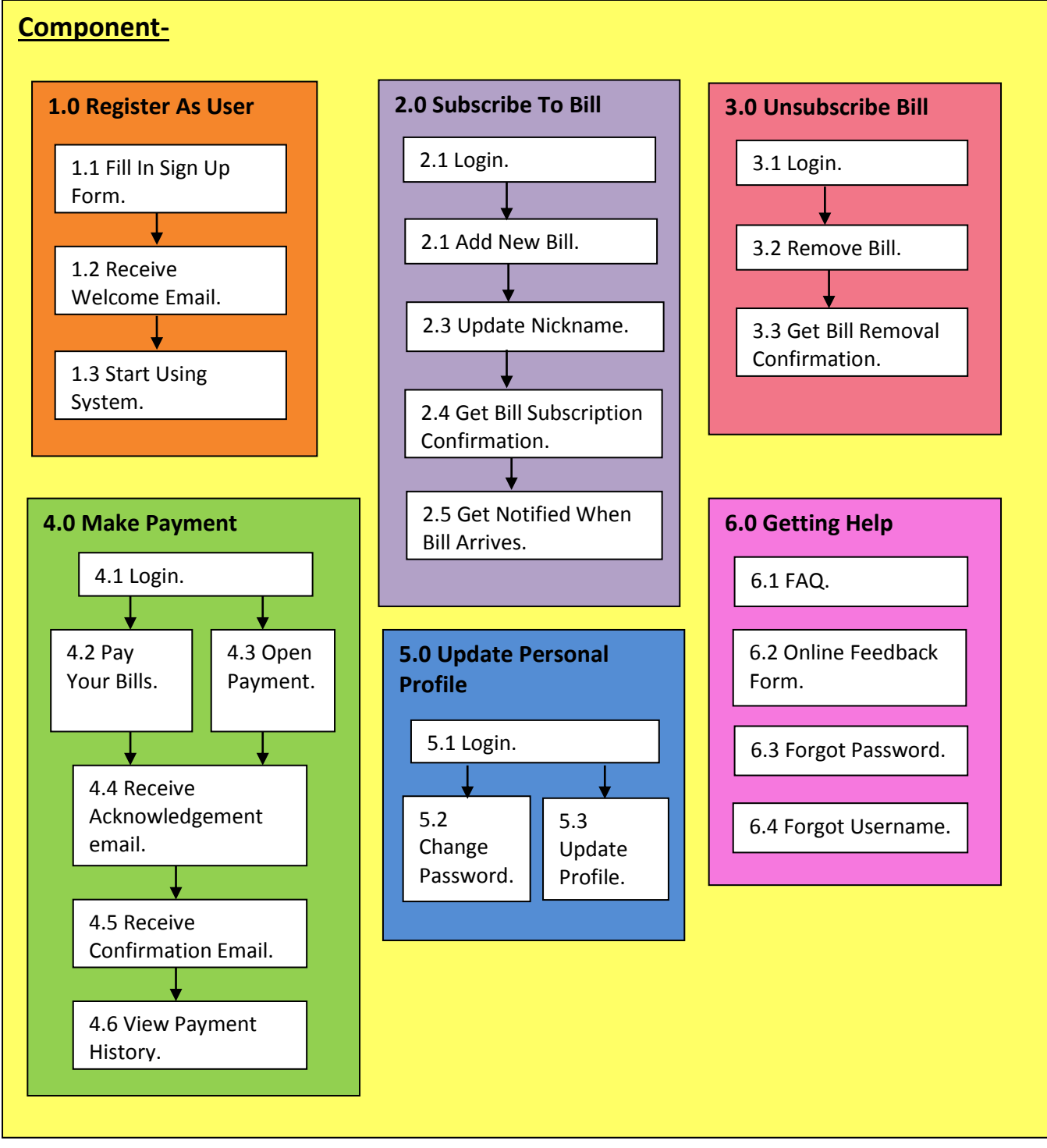

Figure 1.1: Component

#### **1.2** Introduction to Home Page

Go to webpage with this URL: https://www.paymentgalaxy.com/paybillsmalaysia

The Home page will be displayed:-

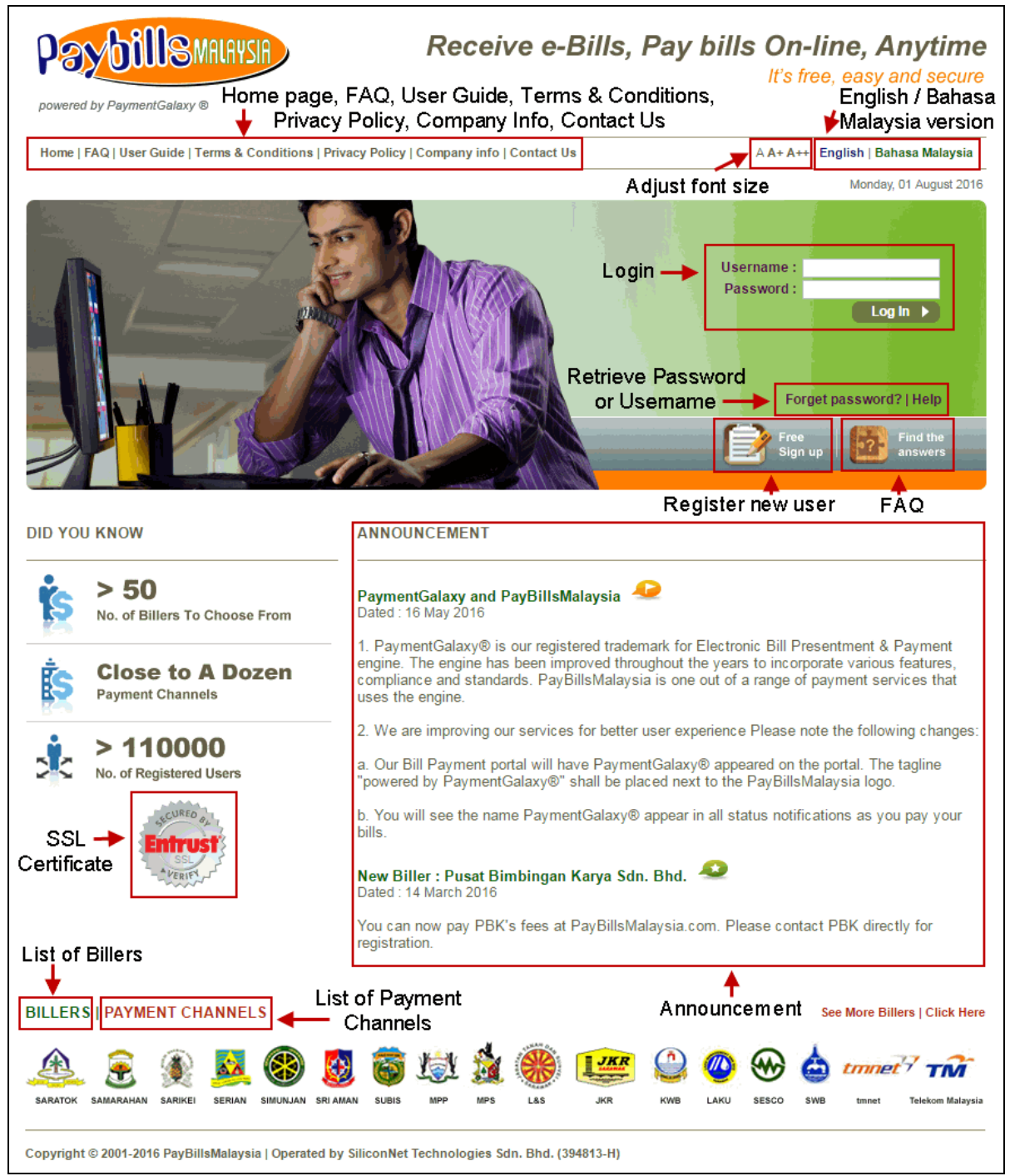

Figure 1.2 : Home Page

# 2. Register as New User

#### 2.1 Fill in Sign Up Form

(a) First time you can register at the home page by clicking on "Free Sign up".

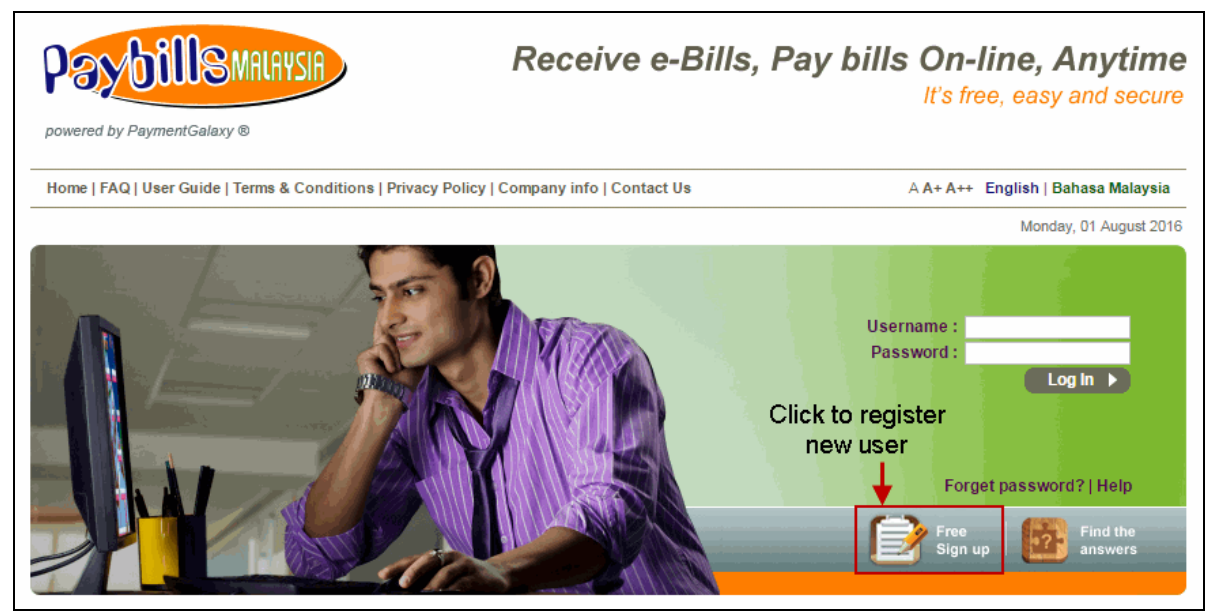

Figure 2.1: New User Registration

(b) You have to **Read and Accept** the Terms and Conditions. Then, you are required to fill in the **Sign Up Form** to register as new user.

#### 2.2 Receive Welcome Email

Upon successful registration, you will receive a Welcome Email. The email serves as confirmation of your PayBillsMalaysia Registration.

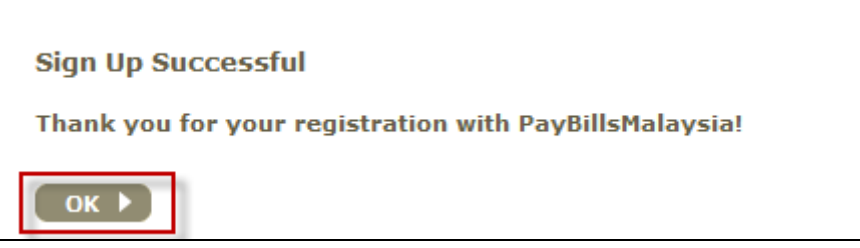

Figure 2.2: Successful Registration

# 3. Start Using PayBillsMalaysia

(a) From the Sign Up Successful page, click "OK" and you will automatically be redirected to the home page. Enter your "Username" and "Password" and click "Login" to proceed.

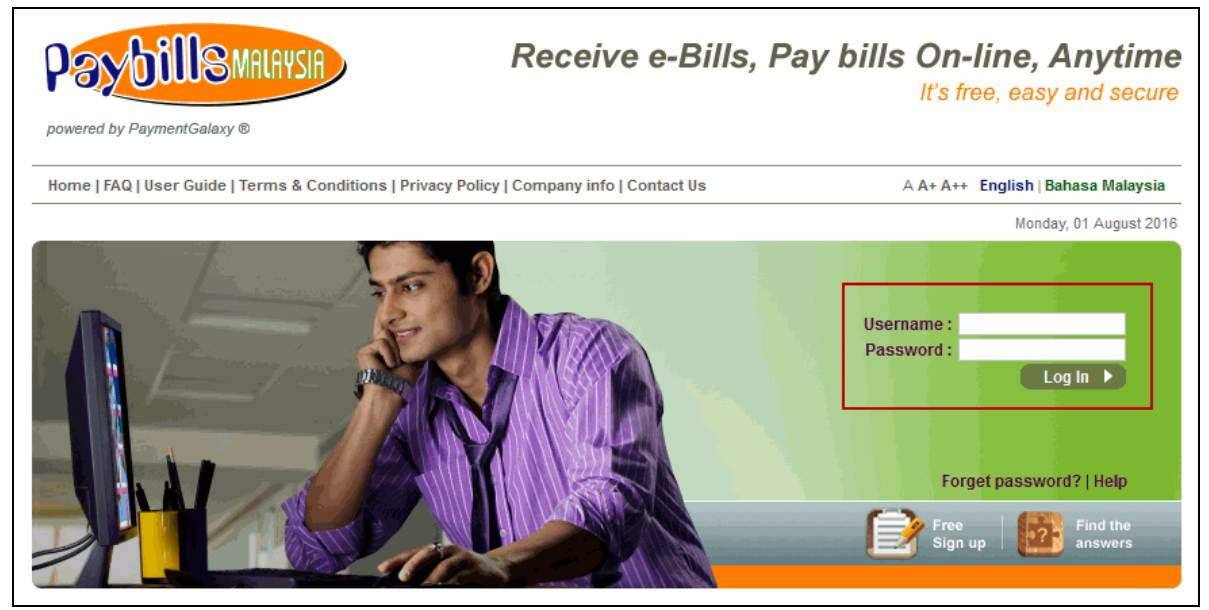

Figure 3.1: Start Using PayBillsMalaysia

#### (b) After you have successfully login to system, the following page will be displayed.

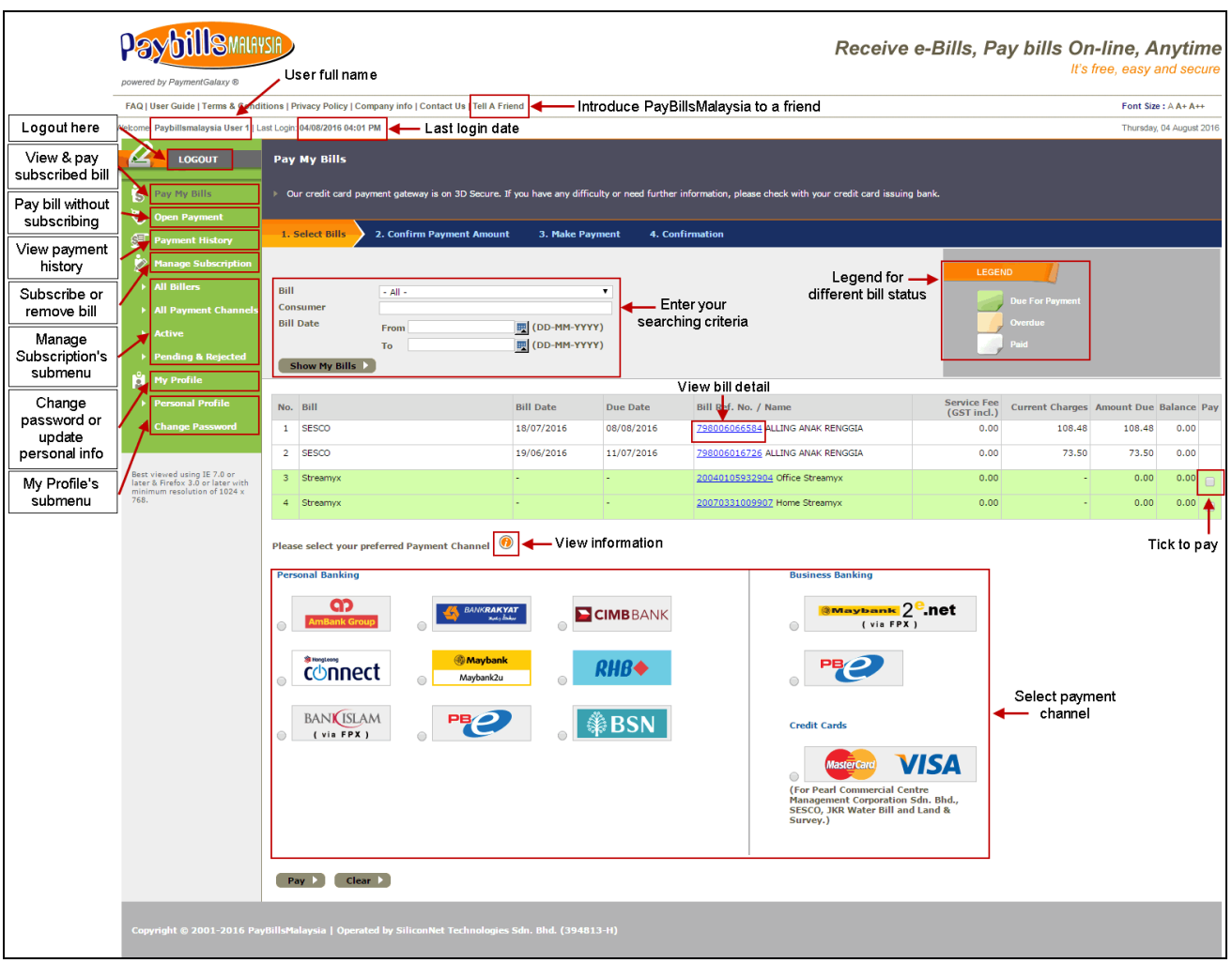

Figure 3.2: Bill Payment Page

#### 4. Add New Bill

- (a) Click on "All Billers" under "Manage Subscription".
- (b) Then select and subscribe from the list of billers.

|                                                                                                  | Manage Subscription   All Billers                    |                                              |
|--------------------------------------------------------------------------------------------------|------------------------------------------------------|----------------------------------------------|
| Pay My Bills                                                                                     | Select and subscribe to your billers from the lists. |                                              |
| S Open Payment                                                                                   | (a) Click on All Billers under Manage                | Subscription                                 |
| Payment History                                                                                  | Clubs                                                | IDD                                          |
| All Billers                                                                                      | Kelab Golf Sarawak                                   | DiGi Chatz                                   |
| All Payment<br>Channels                                                                          | Samarahan Country Club                               | iTalk Mobile                                 |
| Active                                                                                           | Sarawak Club                                         | REDtone Plus                                 |
| Pending & Rejected                                                                               | (b) Se                                               | elect and subscribe from the list of billers |
| My Profile                                                                                       | Councils - Assessment Bill                           | internet Service Providers                   |
| Personal Profile                                                                                 | Dewan Bandaraya Kuching Utara                        | Telekom Malaysia Berhad (Streamyx)           |
| Change Password                                                                                  | Lembaga Kemajuan Bintulu                             |                                              |
|                                                                                                  | Majlis Bandaraya Kuching Selatan                     | Telecommunications                           |
| Best viewed using IE 7.0 or<br>later & Firefox 3.0 or later with<br>minimum resolution of 1024 x | Majlis Bandaraya Miri                                | Telekom Malaysia Bhd (Telephone)             |
| 768.                                                                                             | Mailis Daerah Bau                                    |                                              |

Figure 4.1: New Service Subscription

- (c) Enter the required information, e.g. your Consumer Number or Consumer Name as stated in your bill (you can subscribe to multiple bills). Then confirm the bill details.
- (d) The new bill is shown in Bill Payment page.

|     | LOGOUT                                                           | Pay | y My Bills       |                      |                      |                         |                                            |                            |                    |               |         |     |  |
|-----|------------------------------------------------------------------|-----|------------------|----------------------|----------------------|-------------------------|--------------------------------------------|----------------------------|--------------------|---------------|---------|-----|--|
| S   | Pay My Bills                                                     |     | Our credit card  | payment gateway is o | on 3D Secure. If you | ı have any difficı      | Ity or need further information, please cl | neck with your cre         | dit card issuing t | oank.         |         |     |  |
| 6   | Open Payment                                                     |     |                  |                      |                      |                         |                                            |                            |                    |               |         |     |  |
| S   | Payment History                                                  | 1.  | . Select Bills   | 2. Confirm Pay       | yment Amount         | 3. Make Pay             | ment 4. Confirmation                       |                            |                    |               |         |     |  |
| Ż   | Manage Subscription                                              |     |                  |                      |                      |                         |                                            |                            | LEGEND             |               |         |     |  |
| l l | All Billers                                                      | Bil | I.               | - All -              |                      | ¥                       |                                            |                            |                    | <b></b>       |         |     |  |
|     | All Payment Channels                                             | Со  | nsumer           |                      |                      |                         |                                            |                            |                    | ayment        |         |     |  |
|     | Active                                                           | Bil | l Date           | From                 | (DI                  | D-MM-YYYY)              |                                            |                            | Overdue            |               |         |     |  |
|     | Pending & Rejected                                               |     | Show My Bills    |                      |                      | New bill is listed here |                                            |                            |                    |               |         |     |  |
| Ľ   | My Profile                                                       |     | 511011 119 51115 |                      |                      |                         |                                            |                            |                    |               | _       |     |  |
|     | Personal Profile                                                 | No. | Bill             |                      | Bill Date            | Due Date                | Bill Ref. No. / Name                       | Service Fee<br>(GST incl.) | Current<br>Charges | Amount<br>Due | Balance | Pay |  |
| l l | Change Password                                                  | 1   | SESCO            |                      | 18/07/2016           | 08/08/2016              | 798006066584 ALLING ANAK RENGGL            | A 0.00                     | 108.48             | 108.48        | 0.00    |     |  |
|     |                                                                  | 2   | SESCO            |                      | 19/06/2016           | 11/07/2016              | 798006016726 ALLING ANAK RENGGI            | A 0.00                     | 73.50              | 73.50         | 0.00    |     |  |
| Bes | Best viewed using IE 7.0 or<br>later & Firefox 3.0 or later with |     | Streamyx         |                      | -                    | -                       | 20040105932904 Office Streamyx             | 0.00                       | -                  | 0.00          | 0.00    |     |  |
| 768 |                                                                  | 4   | Streamyx         |                      | -                    | -                       | 20070331009907 Home Streamyx               | 0.00                       | -                  | 0.00          | 0.00    |     |  |

Figure 4.2: New Bill Listed

(e) Upon successfully add new bill, you will receive an email for bill subscription confirmation.

| PayBillsMalaysia Subscription Confirmation - Telekom (Streamyx)                                                                                                    | 2 messa                          |
|----------------------------------------------------------------------------------------------------|----------------------------------|
| From: (confirmation@paymentgalaxy.com)                                                                                                    | August 1, 2016 3:24 PM           |
| To: pbmuser1@gmail.com                                                                                                    |                                  |
| Your PayBillsMalaysia Username is: pbmuser1<br>Your account number is: 20070331009907<br>Your nickname is: Home Streamyx                                                                                                    |                                  |
| This message serves as confirmation of your Telekom Malaysia Berhad service s                                                                                                    | subscription.                    |
| There is NO BILL PRESENTMENT for your Telephone/Streamyx subscription.                                                                                                    |                                  |
| To make a bill payment, just select your subscribed Telekom Malaysia's TMNet<br>and click PAY. Telekom Malaysia requires a minimum payment of RM 20 or total<br>bill. Partial payment is subject to their current terms and conditions. | account number<br>amount of your |
| This is an automatic reply message. Please DO NOT reply to this message.                                                                                                    |                                  |
| Thank you for using PayBillsMalaysia!<br>( powered by PaymentGalaxy )                                                                                                    |                                  |

Figure 4.3: Sample Confirmation Email

(f) You will also receive a notification email when new bill is available on the website.

#### 5. Unsubscribe Bill

- (a) You can remove a bill you have subscribed to by click on "Active" under "Manage Subscription".
- (b) Tick the checkbox to unsubscribe bill.
- (c) Click "Update".

|                                                                                          | Manage Subscriptior                                | n   Active                                                            |                             |                         |                     |             |                    |  |  |  |  |  |
|------------------------------------------------------------------------------------------|----------------------------------------------------|-----------------------------------------------------------------------|-----------------------------|-------------------------|---------------------|-------------|--------------------|--|--|--|--|--|
| Pay My Bills                                                                             | Listing of your active t                           | oillers and paym                                                      | ent channels.               |                         |                     |             |                    |  |  |  |  |  |
| 👌 Open Payment                                                                           |                                                    |                                                                       |                             | <b>.</b>                | (b) Tick            | the check   | hax ta             |  |  |  |  |  |
| 🖅 Payment History                                                                        | Billers (a) Click of                               | illers (a) Click on Active under Manage Subscription unsubscribe bill |                             |                         |                     |             |                    |  |  |  |  |  |
| Manage Subscription                                                                      | Service Provider                                   | Nickname                                                              |                             | Account Number          | Name                | Unsubscribe | Update<br>Nickname |  |  |  |  |  |
| All Billers                                                                              | SESCO                                              | N/A                                                                   | N/A 10000023791             |                         | ALLING ANAK RENGGIA | <b>•</b>    |                    |  |  |  |  |  |
| All Payment<br>Channels                                                                  | TELEKOM (STREAMYX)                                 | Home Streamyx 200                                                     |                             | 20070331009907          | N/A                 |             |                    |  |  |  |  |  |
| Active                                                                                   | TELEKOM (STREAMYX)                                 | Office Stream                                                         | ice Streamyx 20040105932904 |                         | N/A                 |             |                    |  |  |  |  |  |
| <ul> <li>Pending &amp; Rejected</li> <li>My Profile</li> <li>Personal Profile</li> </ul> | Update     (c) Click Update       Payment Channels |                                                                       |                             |                         |                     |             |                    |  |  |  |  |  |
| Change Password                                                                          | Service Provider                                   | ervice Provider Account Number Name Unsubs                            |                             |                         |                     |             |                    |  |  |  |  |  |
|                                                                                          |                                                    |                                                                       | You don't                   | have any active payment | channel.            |             |                    |  |  |  |  |  |

Figure 5.1: Remove Bill

- (d) System will prompt you with the following message. Click "OK" to confirm removal of bill.
- (e) Note that re-subscribing of a bill may take 2 working days

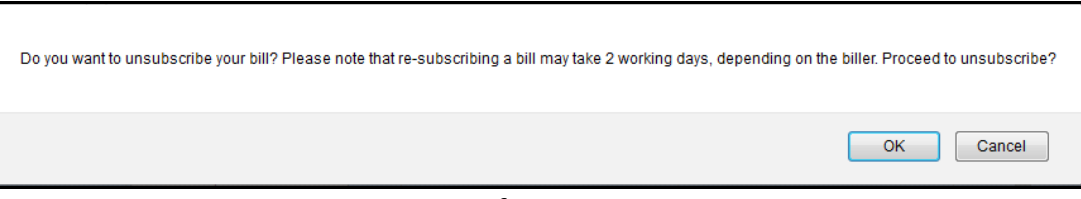

Figure 5.2: Confirmation Message

(f) You will receive a confirmation email for cancellation of subscription.

```
      PayBillsMalaysia Cancellation of Subscription - Telekom (Streamyx)
      1 mess

      From:
      confirmation@paymentgalaxy.com
      August 2, 2016 11:00

      To:
      pbmuser1@gmail.com
      Your PayBillsMalaysia Username is: pbmuser1

      Your account number is:
      20070331009907

      Your nickname is:
      Home Streamyx

      This confirmation message is sent to all users when they unsubscribe from Telekom's TMNet service.

      This is an automatic reply message. Please DO NOT reply to this message.

      Thank you for using PayBillsMalaysia!

      ( powered by PaymentGalaxy )
```

Figure 5.3: Sample Confirmation Email

#### 6. Pay Your Bills

You can view and pay different bills in PayBillsMalaysia using different banks and credit cards. To pay your bill(s):

- (a) Go to Pay My Bills page.
- (b) Select the bill you want to pay.
- (c) Select the Payment Channel. Please note that credit card is available for some billers only.
- (d) Click "Pay".

| 2                              | LOGOUT                                   | Pay  | My Bills             |             |               |                                  |                          |                                    |             |                                                                   |                                                   |                            |         |     |
|--------------------------------|------------------------------------------|------|----------------------|-------------|---------------|----------------------------------|--------------------------|------------------------------------|-------------|-------------------------------------------------------------------|---------------------------------------------------|----------------------------|---------|-----|
| S Pay M                        | ty Bills                                 | ► O  | ur credit card (     | payment ga  | teway is on 3 | D Secure. If you                 | u have any difficul      | ty or need further information, pl | lease check | with your credit ca                                               | ard issuing ban                                   | k.                         |         |     |
| S Open                         | Payment<br>ent History                   | 1.   | Select Bills         | 2. Co       | nfirm Payme   | ent Amount                       | 3. Make Payn             | nent 4. Confirmation               |             |                                                                   |                                                   |                            |         |     |
| 📩 Manag                        | ge Subscription                          | (a)  | Click on I           | Pay My      | Bills         |                                  |                          |                                    |             |                                                                   | CEND                                              | n                          |         |     |
| ► All Bil                      | llers                                    | Bill |                      | - All -     |               |                                  | •                        |                                    |             |                                                                   | GEND                                              |                            |         |     |
| ► All Pa                       | yment Channels                           | Con  | sumer                |             |               |                                  |                          |                                    |             |                                                                   | Due For Pi                                        |                            |         |     |
| Active                         | 2                                        | DIII | Date                 | From<br>To  |               | (D                               | D-MM-YYYY)<br>D-MM-YYYY) |                                    |             |                                                                   | Paid                                              |                            |         |     |
| Pendi                          | ng & Rejected                            | s    | Show My Bills        |             |               |                                  |                          |                                    |             |                                                                   |                                                   |                            |         |     |
| ĕ My Pr                        | ofile                                    | _    |                      |             |               |                                  |                          |                                    |             |                                                                   | (b) S                                             | elect bill(                | s) to p | ay  |
| Perso                          | nal Profile                              | No.  | Bill                 |             |               | Bill Date                        | Due Date                 | Bill Ref. No. / Name               |             | Service Fee<br>(GST incl.)                                        | Current<br>Charges                                | Amount<br>Due              | Balance | Рау |
| ► Chang                        | ge Password                              | 1    | SESCO                |             |               | 18/07/2016                       | 08/08/2016               | 798006066584 ALLING ANAK           | RENGGIA     | 0.00                                                              | 108.48                                            | 108.48                     | 0.00    |     |
| Provide real                   |                                          | 2    | SESCO                |             |               | 19/06/2016                       | 11/07/2016               | 798006016726 ALLING ANAK           | RENGGIA     | 0.00                                                              | 73.50                                             | 73.50                      | 0.00    | ¥   |
| later & Firefor<br>minimum res | x 3.0 or later with<br>olution of 1024 x | 3    | Streamyx             |             |               | -                                | -                        | 20040105932904 Office Strea        | amyx        | 0.00                                                              | -                                                 | 0.00                       | 0.00    |     |
| 768.                           |                                          | 4    | Streamyx             |             |               | -                                | -                        | 20070331009907 Home Strea          | amyx        | 0.00                                                              | -                                                 | 0.00                       | 0.00    |     |
|                                |                                          | Plea | se select you        | r preferred | l Payment C   | hannel 🕖                         | (                        | (c) Select payment ch<br>↓         | annel       |                                                                   |                                                   |                            |         |     |
|                                |                                          | Pers | onal Banking         | 1           |               |                                  |                          | •                                  |             | Business Banking                                                  | I                                                 |                            |         |     |
|                                |                                          | •    | AmBank Gr            | oup         |               | BANK <b>RAKYAT</b><br>xuti dadar | _ <b>■</b> c             | IMBBANK                            | (           | ()<br>()                                                          | ank 2 <sup>e</sup> .n<br><sub>via FPX )</sub>     | net                        |         |     |
|                                |                                          | •    |                      | ect         | •             | <b>Maybank</b><br>Maybank2u      | _ <b>∩</b>               | RHB◆                               | (           | PEC                                                               |                                                   |                            |         |     |
|                                |                                          | •    | BANKISL<br>( via FP) | AM<br>()    |               | 0                                |                          | BSN                                |             | Credit Cards                                                      |                                                   |                            |         |     |
|                                |                                          |      |                      |             |               |                                  |                          |                                    |             | For Pearl Comme<br>Management Corp<br>SESCO, JKR Wate<br>Survey.) | ercial Centre<br>poration Sdn.<br>rr Bill and Lan | 5 <b>A</b><br>Bhd.,<br>d & |         |     |
|                                |                                          | Pa   | ay 🕨 🗲Ck             | tor )       | — (d) Cli     | ck Pay                           |                          |                                    |             |                                                                   |                                                   |                            |         |     |

Figure 6.1: Select Bill(s) and Payment Channel

- (e) Confirm the amount to pay. Dependant on the billers, you may be able to change the amount you want to pay, eg. Assessment bill must be exact amount while some have certain minimal amount.
- (f) Enter Verification Code.
- (g) Click "Continue"

|            | LOGOUT                                                    | Со         | nfirm Payment A                                                            | mount                  |                                     |                             |                        |                      |           |                  |  |  |  |
|------------|-----------------------------------------------------------|------------|----------------------------------------------------------------------------|------------------------|-------------------------------------|-----------------------------|------------------------|----------------------|-----------|------------------|--|--|--|
| ŝ          | Pay My Bills                                              |            | Please confirm the amount to pay or click on 'Back' to select other bills. |                        |                                     |                             |                        |                      |           |                  |  |  |  |
| 6          | Open Payment                                              |            |                                                                            |                        |                                     |                             |                        |                      |           |                  |  |  |  |
| S          | Payment History                                           | 1.         | Select Bills 2.                                                            | Confirm Payment Amount | 3. Make Payment                     | 4. Confirma                 | ation                  |                      |           |                  |  |  |  |
| - <b>i</b> | Manage Subscription                                       |            |                                                                            |                        |                                     |                             |                        |                      |           |                  |  |  |  |
|            | All Billers                                               | No.        | Bill                                                                       | Bill Ref. No.          | Due Date                            | Service Fee<br>(GST incl.)  | Current<br>Charges     | Amount Due           | Balance   | Amount To<br>Pay |  |  |  |
| •          | All Payment Channels                                      | 1          | Streamyx                                                                   | 20040105932904         | -                                   | 0.00                        | -                      | 0.00                 | 0.00      | 30.00            |  |  |  |
| •          | Active                                                    | Tot        | al Bill Amount                                                             |                        |                                     |                             |                        |                      |           | \$ 30.00         |  |  |  |
| •          | Pending & Rejected                                        | Tot<br>Gra | al Service Fee (GST i                                                      | nd.) 🗲 For Yayasan     | Sarawak & Suru<br>otherwise this se | uhanjaya Pe<br>ervice is FR | erkhidmata<br>EE OF CH | n Awam sti<br>IARGE! | udy Ioan, | 0.00             |  |  |  |
| Å          | My Profile                                                |            |                                                                            |                        |                                     |                             |                        |                      |           |                  |  |  |  |
| •          | Personal Profile                                          |            | (e) Confirm the                                                            |                        |                                     |                             |                        |                      |           |                  |  |  |  |
| •          | Change Password                                           | 53         |                                                                            | pfri                   |                                     |                             |                        |                      | amount    | to pay           |  |  |  |
| Best       | t viewed using IE 7.0 or<br>r & Firefox 3.0 or later with |            | Continue D                                                                 | d (g) Click C          | continue                            |                             |                        |                      |           |                  |  |  |  |

Figure 6.2 Confirm Payment Amount

- (h) A Payment Acknowledgement Page will be shown to acknowledge that you have initiated a payment.
- (i) Click "Continue" and you would be redirected to the internet banking services that you have selected. This payment would only be **Cancelled** if you did not complete the payment process authorization required by the bank.

| N.                 | LOGOUT                                                                                                    | Pay                | yBillsMalaysia Ackno                                                                                                    | wledgem                 | ent                                    |                  |              |             |                |                            |       |  |
|--------------------|----------------------------------------------------------------------------------------------------|--------------------|----------------------------------------------------------------------------------------------------|-------------------------|----------------------------------------|------------------|--------------|-------------|----------------|----------------------------|-------|--|
| ی۔<br>ای کر        | Pay My Bills<br>Open Payment<br>Payment History                                                           | )<br>              | This is to acknowledge that you have initiated the payment below.<br>To complete your payment, click on the 'Continue' button to complete the bank payment process. (Please ensure that your<br>browser allows the pop-up window to appear.)<br>Kindly note that all transactions will be updated by the next working day. |                         |                                        |                  |              |             |                |                            |       |  |
|                    | All Billers                                                                                               | 1.                 | Select Bills 2. Co                                                                                                    | n <mark>firm Pay</mark> | ment Amount                            | 3. Make Pay      | /ment        | 4. Co       | nfirmation     |                            |       |  |
|                    | All Payment<br>Channels<br>Active                                                                         | Ban<br>Pay<br>Refe | k: May<br>BillsMalaysia Bank <sub>E16</sub><br>erence:                                                                                                    | /bank2u.c               | om - Direct Debit<br>080               | ing<br>Payment   | t Date/T     | ime: 0:     | 3/08/2016      | 09:11:35                   |       |  |
|                    | Pending & Rejected                                                                                        | No.                | PayBillsMalaysia<br>Biller Ref.                                                                                                    | Bill                    | Bill Reference<br>No.                  | Consumer<br>Name | Bill<br>Date | Due<br>Date | Bill<br>Amount | Service Fee<br>(GST incl.) | Total |  |
| Ľ                  | My Profile                                                                                                | 1                  | E1608031611081                                                                                                    | Streamyx                | 20040105932904                         | N/A              | -            | -           | 30.00          | 0.00                       | 30.00 |  |
| •                  | Personal Profile                                                                                          | Gra                | ind Total (RM)                                                                                                    |                         |                                        |                  |              |             |                |                            | 30.00 |  |
| Bes<br>late<br>min | Change Password<br>t viewed using IE 7.0 or<br>r & Firefox 3.0 or later with<br>imum resolution of 1024 x |                    | K to continue                                                                                                    |                         | to cancel part<br>↓<br>ancel Payment ♪ | ym ent           |              |             |                |                            |       |  |

Figure 6.3: Payment Acknowledgement

(j) You will also receive an acknowledgement email of your payment attempted.

PayBillsMalaysia Bill payment - acknowledgement 1 message August 3, 2016 9:11 AM From: confirmation@paymentgalaxy.com To: pbmuser1@gmail.com Bank: Maybank2u.com - Direct Debiting PayBillsMalaysia Bank Reference: E1608031611080 Payment Date/Time: 03/08/2016 09:11:35 Grand Total: RM 30.00 1. PayBillsMalaysia Biller Reference: E1608031611081 Bill: Streamyx Bill Reference No.: 20040105932904 Consumer Name: N/A Bill Date: -Due Date: -Bill Amount: RM 30.00 Service Fee (GST incl.): RM 0.00 Total: RM 30.00 To check the payment status, log into https://www.paymentgalaxy.com/paybillsmalaysia or https://paybills.sarawak.gov.my/paybillsmalaysia, and view it under 'PAYMENT HISTORY' menu. If you fail to complete the payment process at the bank's website, kindly note that all Unsuccessful Transactions will be reflected the next day, after confirmation from Banks. This is an automatic reply message. Please DO NOT reply to this message. Thank you for using PayBillsMalaysia! ( powered by PaymentGalaxy )

Figure 6.4: Sample Payment Acknowledgement Email

(k) Another payment confirmation email will be send when PayBillsMalaysia received confirmation of payment status from the bank.

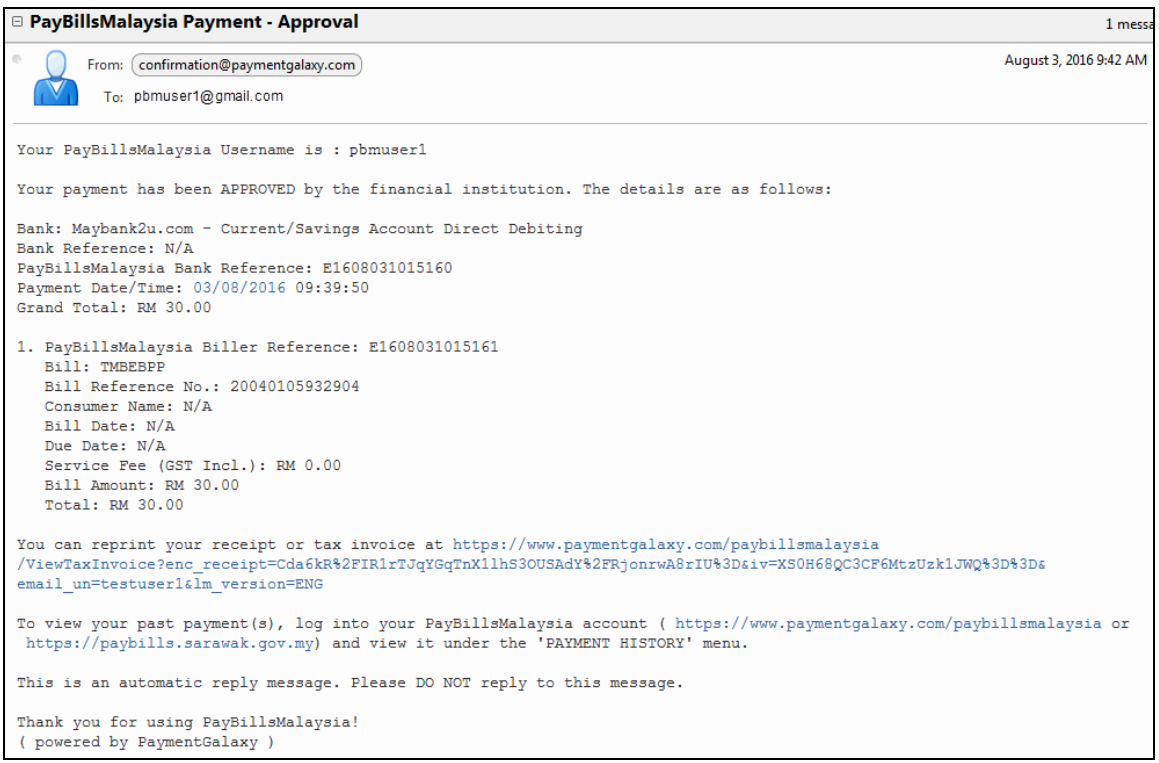

Figure 6.5: Sample Payment Confirmation Email

#### 7. Open Payment

Open Payment is a function that allows you to pay bills without subscribing for it. You need to key-in the particulars each time you use Open Payment. This function is not available for all bills (e.g. Assessment Bills need to be subscribed before you can pay)

(a) Click on "Open Payment".

(b) Select from the list of billers.

| LOGOUT                                                           | Open Payment <ul> <li>Select and pay your bills from the predefined lists.</li> <li>Our credit card payment gateway is on 3D Secure. If you I</li> </ul> | have any difficulty or need further information, please check with your credit card issuing bank. |
|------------------------------------------------------------------|----------------------------------------------------------------------------------------------------|---------------------------------------------------------------------------------------------------|
| Manage Subscription                                              | 1. Select Bills 2. Enter Payment Details 3.                                                                                                    | Check Payment Details 4. Make Payment 5. Confirmation                                             |
| All Billers                                                      | (a) Click on Open Payment                                                                                                    |                                                                                                   |
| All Payment                                                      | Clubs                                                                                                    | Loan & Rental                                                                                     |
| <ul> <li>Active</li> </ul>                                       | Kelab Golf Sarawak                                                                                                    | Sarawak Economic Development Corporation (SEDC) -<br>Loan                                         |
| Pending & Rejected                                               | Samarahan Country Club                                                                                                    | Consume Economic Davidesment Consumities (CEDC)                                                   |
| My Profile                                                       | Sarawak Club                                                                                                    | Rental                                                                                            |
| Personal Profile                                                 |                                                                                                    |                                                                                                   |
| Change Password                                                  | Donation                                                                                                    | Online Game Credit                                                                                |
|                                                                  | Dyslexia Association of Sarawak                                                                                                    | MOL ePoints                                                                                       |
| Best viewed using IE 7.0 or<br>later & Firefox 3.0 or later with | Sarawak Heart Foundation                                                                                                    |                                                                                                   |
| 768.                                                             | Sarawak Society For The Prevention Of Cruelty To                                                                                                    | Others                                                                                            |
|                                                                  | Animals                                                                                                    | FUHO Digital Sdn. Bhd.                                                                            |

Figure 7.1: Open Payment

- (c) Enter the required information, e.g.: Account Number as stated in your bill, Payment Amount and select Payment Channel.
- (d) Click "Continue".

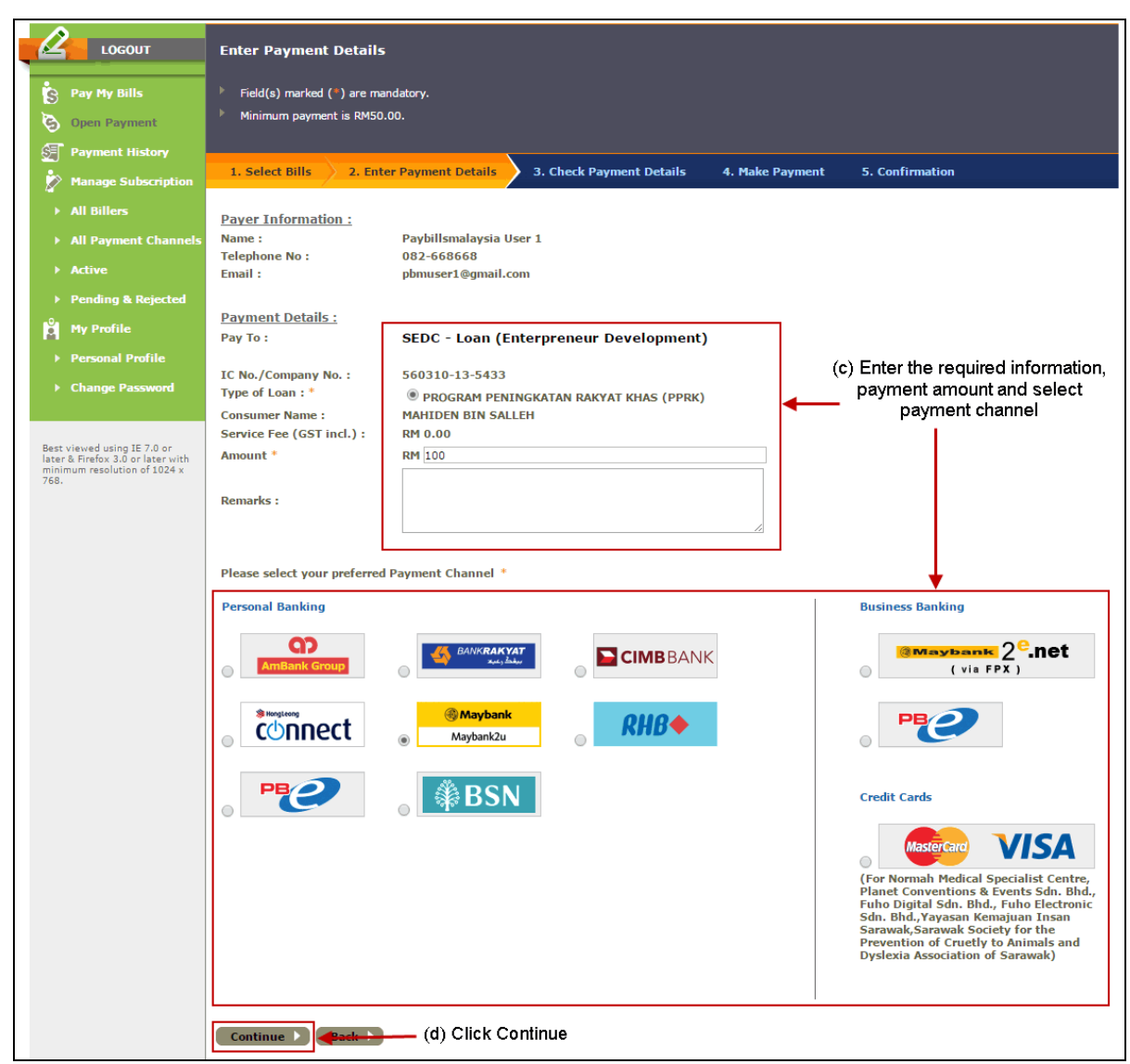

Figure 7.2: Enter Payment Details

- (e) Confirm the payment details.
- (f) Click "Continue".

|                                                                                                    | Check Payment Details                 |                                              |                             |
|----------------------------------------------------------------------------------------------------|---------------------------------------|----------------------------------------------|-----------------------------|
| S Pay My Bills                                                                                          | 1. Select Bills 2. Enter Payme        | ent Details 3. Check Payment Details 4. M    | ake Payment 5. Confirmation |
| S Open Payment                                                                                          |                                       |                                              |                             |
| Payment History                                                                                         | Payer Information :                   | Pavhillsmalaysia liser 1                     |                             |
| Manage Subscription                                                                                     | Telephone No :                        | 082-668668                                   |                             |
| ► All Billers                                                                                           | Email :                               | ppmuser1@gmail.com                           | (e) Confirm                 |
| ► All Payment Channels                                                                                  | <u>Payment Details</u><br>Pay To :    | SEDC - Loan (Enterpreneur Development)       | payment details             |
| Active                                                                                                  | IC No./Company No. :                  | 560310-13-5433                               |                             |
| Pending & Rejected                                                                                      | Type of Loan :<br>Consumer Name :     | PPRK<br>MAHIDEN BIN SALLEH                   |                             |
| My Profile                                                                                              | Service Fee (GST incl.) :<br>Amount : | RM 0.00<br>RM 100.00                         |                             |
| ▶ Personal Profile                                                                                      | Total :<br>Payment Channel :          | RM 100.00<br>Maybank2u.com - Direct Debiting |                             |
| Change Password                                                                                         | Remarks :                             | -                                            |                             |
| Best viewed using IE 7.0 or<br>later & Frefox 3.0 or later with<br>minimum resolution of 1024 x<br>768. | Continue Back                         | (f) Click Continue                           |                             |

Figure 7.3: Confirm Payment Details

- (g) A Payment Acknowledgement Page will be shown to acknowledge that you have initiated a payment.
- (h) Click "Continue" and you would be redirected to the internet banking services that you have selected. This payment would only be **Cancelled** if you did not complete the payment process authorization required by the bank.

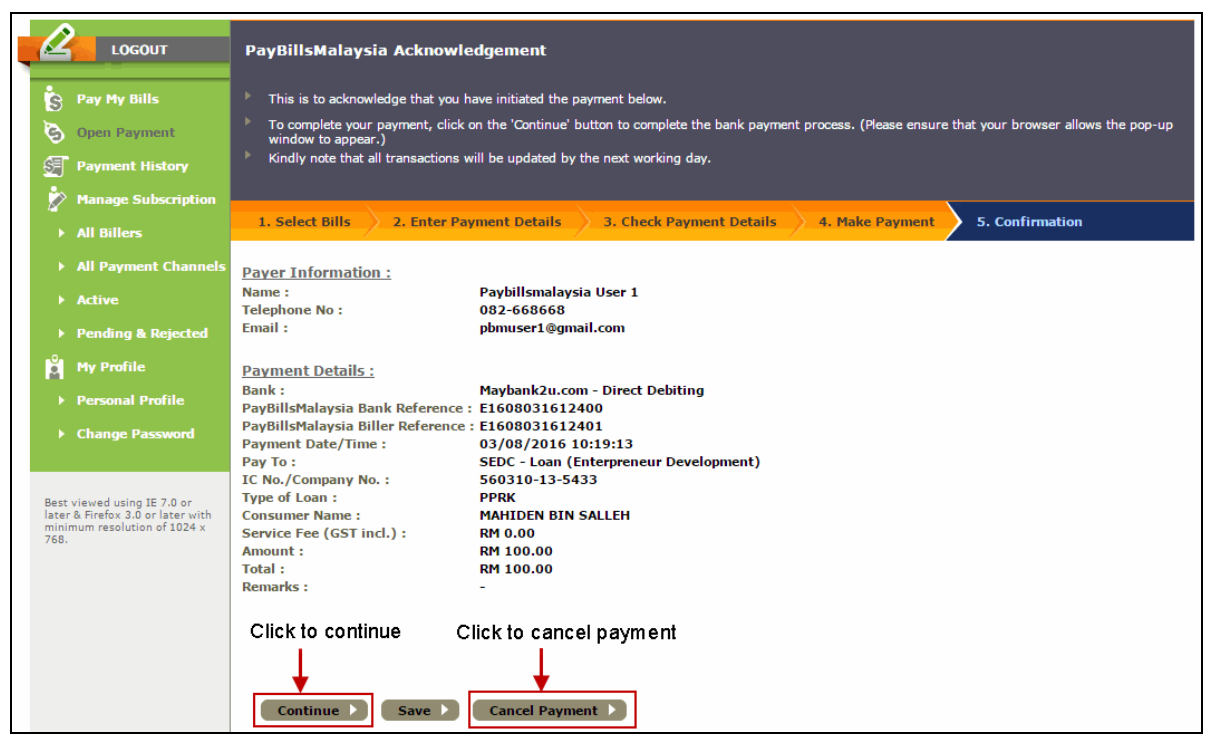

Figure 7.4: Payment Acknowledgement

#### 8. View Payment History

- (a) You can view your past payments under the **"Payment History"** after you have logged in.
- (b) You can print your history by clicking on "Print".

| 2             | LOGOUT                                                    | Pay         | /ment Histo                                                    | огу                      |              |             |                          |                |                    |                   |                 |        |                           |       |
|---------------|-----------------------------------------------------------|-------------|----------------------------------------------------------------|--------------------------|--------------|-------------|--------------------------|----------------|--------------------|-------------------|-----------------|--------|---------------------------|-------|
| s             | Pay My Bills                                              | ►F          | For Status and Payment Channel explanation, please click here. |                          |              |             |                          |                |                    |                   |                 |        |                           |       |
| 3             | Open Payment                                              |             |                                                                |                          |              |             |                          |                |                    |                   |                 |        |                           |       |
| T             | Payment History                                           | Bill        |                                                                | - All -                  |              |             |                          | T              |                    |                   |                 |        |                           |       |
| - 🖄           | Manage Subscription                                       | Pay         | ment Status                                                    | - All -                  |              |             |                          | •              |                    |                   |                 |        |                           |       |
|               | All Billers                                               | Nan<br>Pay  | ne<br>ment Date                                                | 0 L                      | ast 30 D     | ays         |                          | T              |                    |                   |                 |        |                           |       |
|               | All Payment Channels                                      | $  \rangle$ |                                                                | ⊖ Fr                     | om           |             | (DD-                     | MM-YYYY)       |                    |                   |                 |        |                           |       |
|               | Active                                                    |             | arch 🕨 📑                                                       | Clear 🕨                  |              |             |                          | MM-YYYY)       |                    |                   |                 |        |                           |       |
|               | Pending & Rejected                                        |             | $\mathbf{N}$                                                   |                          |              |             |                          |                |                    |                   |                 |        |                           |       |
| Å             | My Profile                                                | (a)         | ) Click on I                                                   | Payment His              | story        |             |                          |                |                    |                   |                 |        |                           |       |
|               | Personal Profile                                          | No.         | Bill                                                           | Bill Ref. No.            | Bill<br>Date | Due<br>Date | Name                     | Reference No.  | Payment<br>Channel | Bank<br>Reference | Payment<br>Date | Amount | Status 🖲                  | Print |
| •             | Change Password                                           | 1           | SEDC - Loan<br>(Enterpreneur<br>Development)                   | 560310-13-<br>5433(PPRK) | -            | -           | MAHIDEN<br>BIN<br>SALLEH | E1608031612401 | M2U.com            | N/A               | 03/08/2016      | 100.00 | WAITING<br>BANK<br>UPDATE | •     |
| Best          | viewed using IE 7.0 or                                    | 2           | TMNET                                                          | 20040105932904           | -            | -           | N/A                      | E1608031611081 | M2U.com            | N/A               | 03/08/2016      | 30.00  | CANCELLED                 | ۵     |
| ninin<br>768. | r & Hirerox 3.0 or later with<br>mum resolution of 1024 x | Р           | int 🕨 🗲                                                        |                          |              |             | (b) Click I              | Print ———      |                    |                   |                 |        |                           |       |

Figure 8.1: Payment History

# 9. Change Password

- (a) Click on "Change Password" under "My Profile".
- (b) Enter your new password and retype password, then click "Update".
- (c) Note that **password must be at least 8 characters** and **only alphabets and numbers are allowed**.

# **10. Update Profile**

- (a) Click on "Personal Profile" under "My Profile".
- (b) Enter your new e-mail or contact information. Then click on "Update".
- (c) Note that **you email address need to be active** as password and bill notification will be sent there.

|                                                                                                  | My Profile   Personal Profile                                                                                                    |
|--------------------------------------------------------------------------------------------------|----------------------------------------------------------------------------------------------------|
| Pay My Bills                                                                                     | ▶ Field(s) marked (*) are mandatory.                                                                                                    |
| 👌 Open Payment                                                                                   |                                                                                                    |
| Payment History                                                                                  | PayBillsMalaysia Username : pbmuser1                                                                                                    |
| Manage Subscription                                                                              | Full Name : Paybillsmalaysia User 1                                                                                                    |
| All Billers                                                                                      | New NRIC/Passport No. : 881015135522                                                                                                    |
| ▶ All Payment Channels                                                                           | Date of Birth       15 V     October     1988 V                                                                                                    |
| ► Active                                                                                         | E-mail Address                                                                                                    |
| Pending & Rejected                                                                               | pbmuser1@gmail.com * Please ensure that your email address is correct, and your account is active as your password and bill notifications will be sent there. |
| My Profile                                                                                       | Mailing Address<br>Lot 250 Kuchina-Kota Samarahan Expressway.                                                                                                 |
| > Personal Profile                                                                               |                                                                                                    |
| ▶ Change Password                                                                                | Postal Code City<br>93010 * Kota Samarahan *                                                                                                    |
| Best viewed using IE 7.0 or<br>later & Firefox 3.0 or later with<br>minimum resolution of 1024 x | State     Country       Sarawak     ▼       Malaysia     ▼                                                                                                    |
| 768.                                                                                             | Office Telephone Home Telephone 082-668668                                                                                                    |
|                                                                                                  | Handphone<br>01-5678901                                                                                                    |
|                                                                                                  | Update D Click Update                                                                                                    |

Figure 10.1: Update Profile

# 11. FAQ

You may have queries and concerns over the System. The FAQ is to provide quick answer to common queries.

At the Home page, select "FAQ" or "Find the answers".

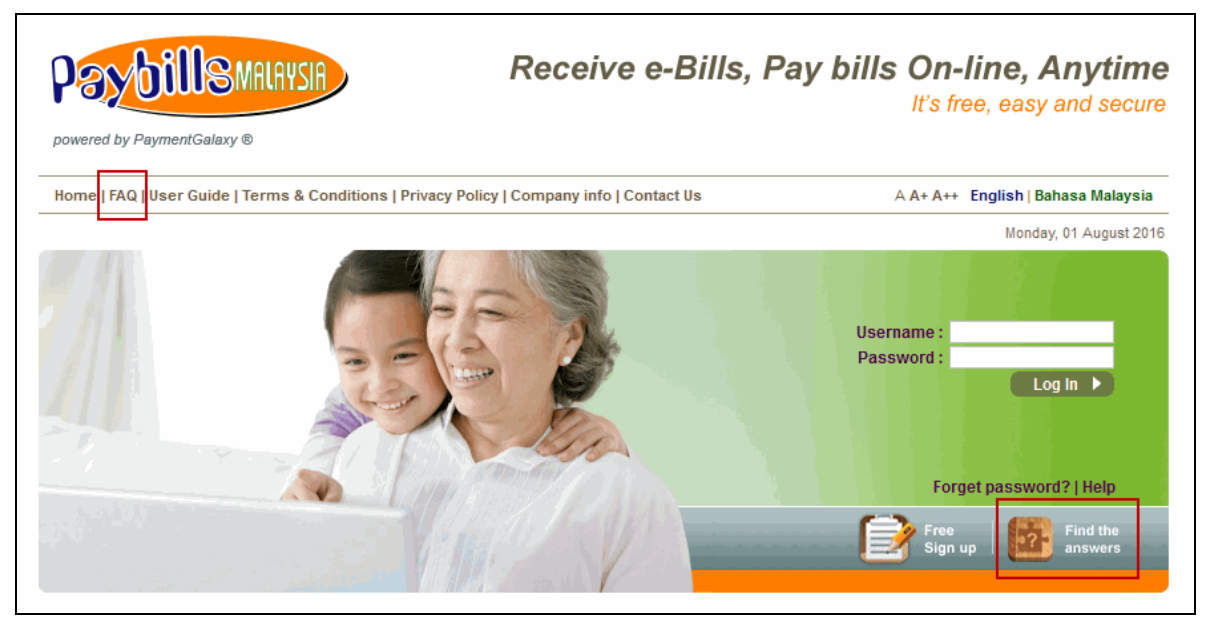

Figure 11.1: FAQ Link

#### **12.** Online Feedback Form

You can also log a report to our 24 hour call centre via Online Feedback form. The Online Feedback form is available at top of **Home** page.

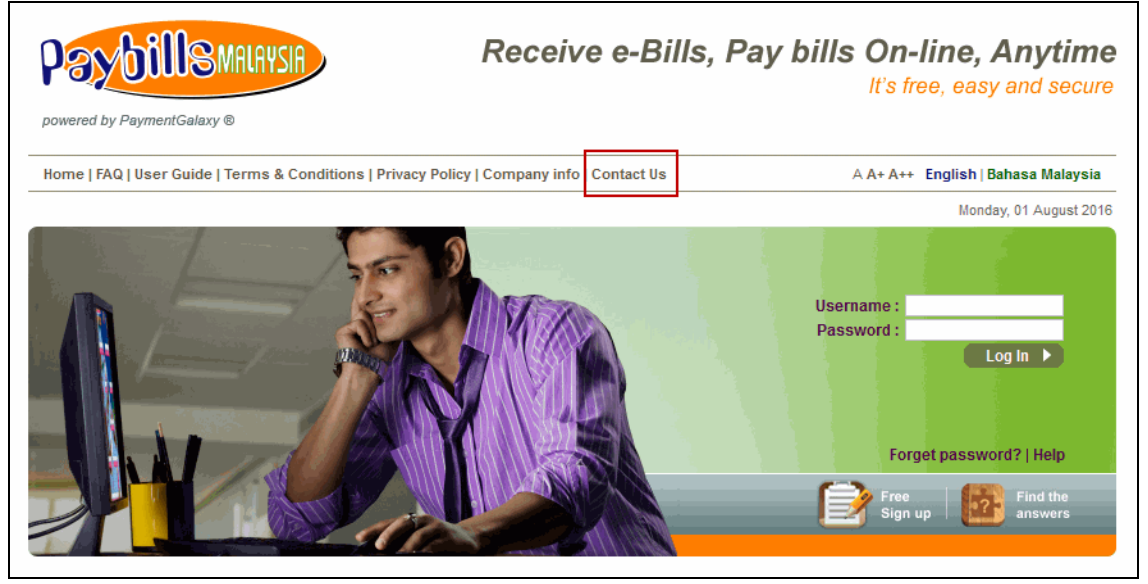

Figure 12.1: Feedback Link

- (a) Click on "Contact Us", the feedback form will be displayed.
- (b) Note that user is advised **not to provide any sensitive information** in the feedback form.
- (c) An email notification will be sent for follow up purposes.

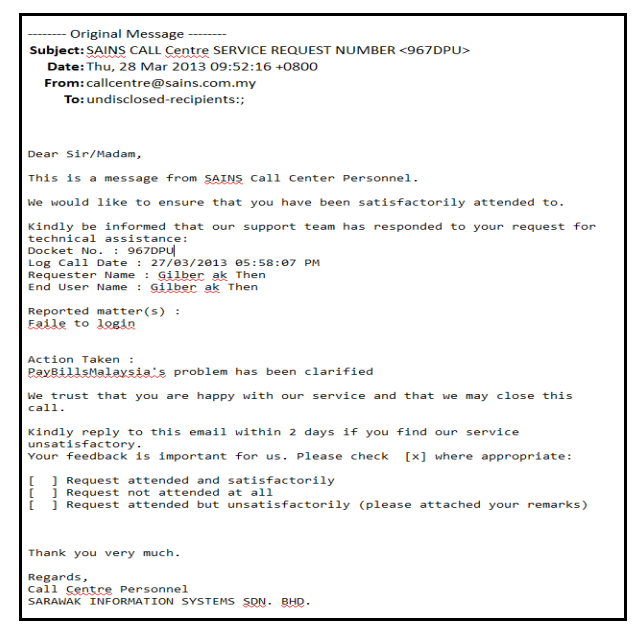

Figure 12.2: Sample Notification Email

#### **13. Forgot Password**

- (a) Click on the **"Forget password?"** link from the **Home** page. You will be directed to our **"PayBillsMalaysia Password Request Form**" page.
- (b) To retrieve your password, please key-in the exact PayBillsMalaysia Username and the birthday you gave when you registered for the account.
- (c) Note that the **Username is case sensitive**.

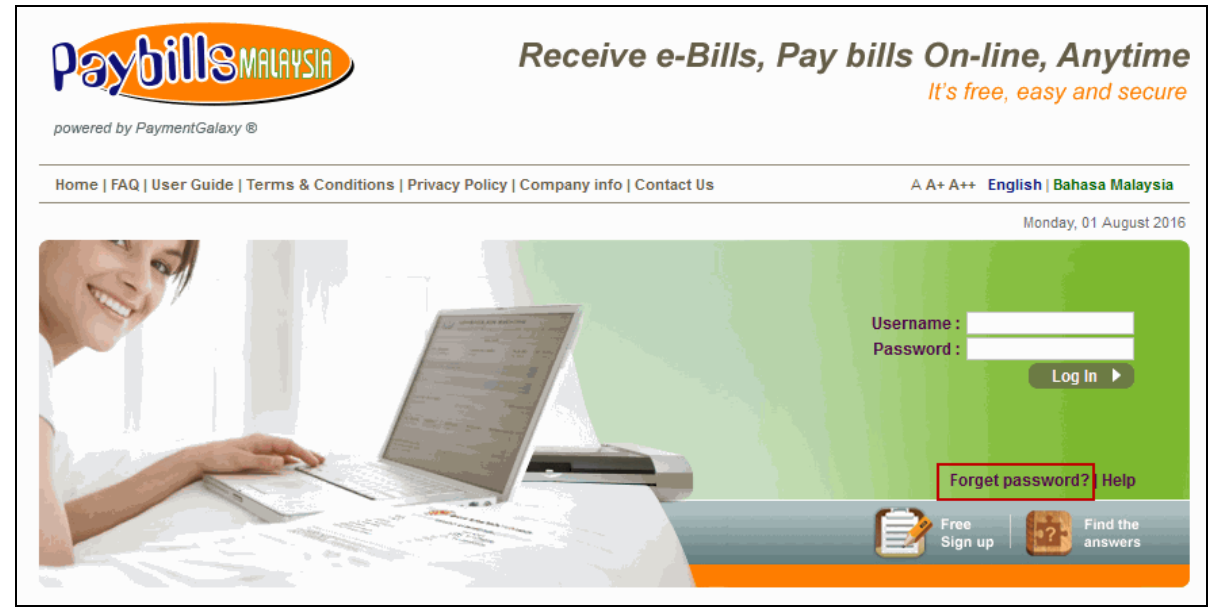

Figure 13.1: Forgot Password Link

| PayBillsMalaysia Password Request Form                                                                                                    |
|----------------------------------------------------------------------------------------------------|
| Did you forget your password or PayBillsMalaysia Username? If so, fill out this form to be reminded of it. If you've forgotten both, then follow the steps to find your PayBillsMalaysia Username first, then come back to get a new password. |
| Get a new password                                                                                                    |
| Please enter your exact PavBillsMalaysia Username and the birthday you gave when you registered for your PayBillsMalaysia account.<br>The Username is case sensitive. Field(s) marked (*) are mandatory.                                       |
| PayBillsMalaysia Username                                                                                                    |
|                                                                                                    |
| Your Birthday                                                                                                    |
|                                                                                                    |
| Submit Cancel                                                                                                    |
|                                                                                                    |

Figure 13.2: Retrieve new password

#### 14. Forgot Username

- (a) Click on the "Forget password?" link at the Home page. You will be directed to our "PayBillsMalaysia Password Request Form" page.
- (b) Click on "find your PayBillsMalaysia Username".

| PayBillsMalaysia Password Request Form                                                                                                    |
|----------------------------------------------------------------------------------------------------|
| Did you forget your password or PayBillsMalaysia Username? If so, fill out this form to be reminded of it. If you've forgotten both, then follow the steps to find your PayBillsMalaysia Username first, then come back to get a new password. |
| Get a new password                                                                                                    |
| Please enter your exact PayBillsMalaysia Username and the birthday you gave when you registered for your PayBillsMalaysia account.<br>The Username is case sensitive. Field(s) marked (*) are mandatory.                                       |
| PayBillsMalaysia Username                                                                                                    |
| Your Birthday<br>Day Month Year *                                                                                                    |
| Submit  Cancel                                                                                                    |

Figure 14.1: Retrieve Username Link

(c) To retrieve your username, please submit your request by providing your NRIC (New Identify Card Number), postal code and state you gave when you registered for the account.

| PayBillsMalaysia Username Search Form                                                                                                    |
|----------------------------------------------------------------------------------------------------|
| Please enter your NRIC, Postal Code, and State you gave when you registered for your PayBillsMalaysia account. The Username is case sensitive. Field(s) marked (*) are mandatory. |
| NRIC No./Passport No.                                                                                                    |
| Your Postal Code                                                                                                    |
| Your State *                                                                                                    |
| Submit 🕨 Cancel 🕨                                                                                                    |

Figure 14.2: Retrieve Your Username